×

# Encerrar Automat. Comandos Cob. por Resultado-Processo 290

#### **O Batch 290 - ENCERRAR AUTOMATICAMENTE COMANDOS DE COBRANÇA POR**

**RESULTADO** é a rotina que realiza o encerramento automático dos comandos de cobrança por resultado, quando a data prevista para o final do ciclo torna-se vencida.

A funcionalidade pode ser acessada via **Menu de sistema**, através do caminho: **GSAN > Batch > Inserir Processo > Processo Eventual ou mensal > Encerrar Automat. Comandos Cob. por Resultado-Processo 290**. Feito isso, o sistema visualiza a tela abaixo:

### Observação

Informamos que os dados exibidos nas telas a seguir são fictícios, e não retratam informações de clientes.

| Iniciar Processo                                      | Gsan -> Batch -> Inserir Process                |
|-------------------------------------------------------|-------------------------------------------------|
| Para iniciar o processo, inform<br>Tipo do Processo:* | e o tipo:<br>PROCESSO EVENTUAL                  |
|                                                       | Avançar                                         |
| Desfazer Cancelar                                     |                                                 |
|                                                       | Versão: Corretiva (Batch) 12/01/2018 - 18:31:30 |

A funcionalidade identifica os comandos de cobrança por resultados, cuja data final do ciclo esteja vencida (seja menor que a data corrente) e que ainda não foram encerrados, efetuando o encerramento desses comandos e das respectivas ordens de serviço associadas. No campo **Tipo** 

**do Processo**, selecione PROCESSO EVENTUAL. Em seguida clique no botão **Avançar**. O sistema visualiza a tela a seguir:

| pdate:    |                                                                                                    | 200  |
|-----------|----------------------------------------------------------------------------------------------------|------|
| 6/01/2018 | 8 alona parte series a l'anomaricamente comandos de consume a hor l'estitado-horesso a urbs//www.gsan.com.pr/doce.ph/me_alona.parte series a l'anomaricamente comandos de consume hor l'estitado-horesso | _290 |
| 9:58      |                                                                                                    |      |

| Inserir Processo Mensal ou Eventual                               |                                                                                  |                             |
|-------------------------------------------------------------------|----------------------------------------------------------------------------------|-----------------------------|
| Processo:<br>Data do<br>Agendamento:*<br>Hora do<br>Agendamento:* | 290 RENC. AUTO. COMANDOS DE COBR<br>22/01/2018 dd/mm/aaaa<br>12:00:00 (hh:mm:ss) | 2. P( 🖗                     |
| Processo Iniciado<br>Precedente:                                  | 95606 ENCERRAR ORDEM DE SERVICO POI                                              |                             |
|                                                                   | Funcionalidade                                                                   | Unidade de<br>Processamento |
| * Campos obrigatórios  Desfazer Cancelar Iniciar                  |                                                                                  |                             |
| Versão: Corretiva (Batch) 15/01/2018 - 14:47:46                   |                                                                                  |                             |

Na tela acima, informe, no campo **Processo**, o número do processo eventual **290** e tecle *Enter*, ou clique em 🗣 para pesquisar o processo no banco de dados. Além disso, agende uma data e hora futura, bem como informe se há processo iniciado precedente. Preencha os campos necessários (data e hora do agendamento, processo iniciado precedente). Em seguida, clique no botão Iniciar para comandar a execução na data e hora agendada.

# **Preenchimento dos Campos**

| Campo               | Preenchimento dos Campos                                                                                                    |
|---------------------|----------------------------------------------------------------------------------------------------|
|                     | Informe o número do processo 290 - Enerrar Automaticamente                                                                       |
| Drocosco            | Comandos de Cobrança por Resultado ou clique em 🔍 para pesquisar                                                                 |
| Processo            | o processo.                                                                                                    |
|                     | Para apagar o conteúdo do campo, clique no botão 🍼 ao lado do campo em<br>exibição.                                              |
|                     | Campo obrigatório - Informe a data no formato dd/mm/aaaa (dia, mês, ano)                                                         |
| Data do Agendamento | para processamento da rotina, ou clique no botão 🧰, link <b>Pesquisar Data -</b><br>Calendário, para selecionar a data desejada. |
| Hora do Agendamento | Campo obrigatório - Informe a hora para dar inicio ao processamento da rotina, no formato hh:mm:ss (hora, minuto, segundo).      |

| Campo                          | Preenchimento dos Campos                                                                                                    |
|--------------------------------|----------------------------------------------------------------------------------------------------|
| Processo Inciado<br>Precedente | Caso exista um processo precedente, informe ou clique no botão 🔍 ao lado<br>do campo.<br>Para apagar o conteúdo do campo, clique no botão 📎 ao lado do campo em<br>exibição. |

### Funcionalidade dos botões

| Botão    | Descrição da Funcionalidade                                                                                                    |  |
|----------|----------------------------------------------------------------------------------------------------|--|
| R        | Ao clicar neste botão, o sistema permite consultar um dado nas bases de dados.                                                         |  |
| 8        | Ao clicar neste botão, o sistema apaga o conteúdo do campo em exibição.                                                                |  |
|          | Utilize este botão para selecionar uma data válida no formato dd/mm/aaaa (dia, mês,<br>ano), link <b>Pesquisar Data - Calendário</b> . |  |
| Avançar  | Utilize este botão para avançar para a tela seguinte.                                                                                  |  |
| Desfazer | Ao clicar neste botão, o sistema desfaz o último procedimento realizado.                                                               |  |
| Cancelar | Ao clicar neste botão, o sistema cancela a operação e retorna à tela principal.                                                        |  |
| Iniciar  | Utilize este botão para autorizar o sistema iniciar o processo na data e hora informada.                                               |  |

### Referências

#### **Iniciar Processo**

### **Termos Principais**

#### Batch

**Processo Eventual ou mensal** 

Clique aqui para retornar ao Menu Principal do GSAN

From: https://www.gsan.com.br/ - Base de Conhecimento de Gestão Comercial de Saneamento

Permanent link: https://www.gsan.com.br/doku.php?id=ajuda:batch:encerrar\_automaticamente\_comandos\_de\_cobranca\_por\_resultado-processo\_29

Last update: 16/01/2018 19:58

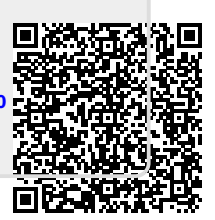